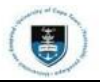

## Accept/Decline an Offer via Peoplesoft Self-Service

Login to the PeopleSoft Student Administration Self Service:

| User ID  |                           |  |
|----------|---------------------------|--|
| Password |                           |  |
|          | Sign In                   |  |
|          | Enable Screen Reader Mode |  |

- Enter your user ID/Student number in upper case in the User ID field. E.g., XXXYYY001
- Enter your UCT password into the **Password** field.
- Select the Sign In button

Note You will need use the applicant number and password you received in your Application Acknowledgement email to sign in and not the log-in credentials you created when creating your application account.

| Online Application ~ 🗲 |               |              |                      | < 2 of 2 >               | : |
|------------------------|---------------|--------------|----------------------|--------------------------|---|
| Student Homepage       |               |              |                      |                          |   |
| Online Application     | Undergraduate | Postgraduate | Semester Study Abroa | d GSB Exchange Programme |   |
|                        |               | € PG         |                      |                          |   |

- Once signed into the Peoplesoft portal, you will need to click on the Online Application drop-down arrow
- You will then need to select the **Student Homepage** tab.

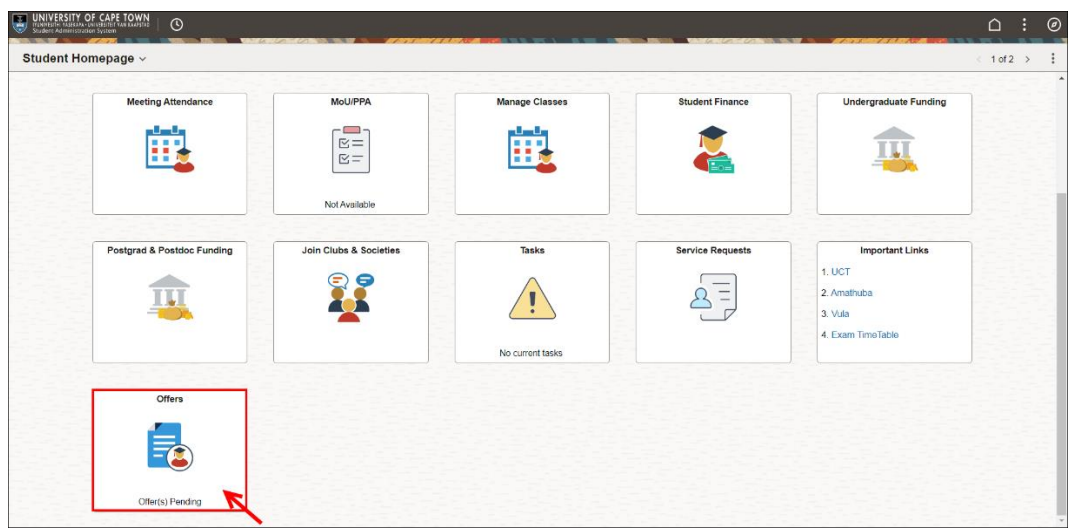

Select the Offers tile on the Student Homepage

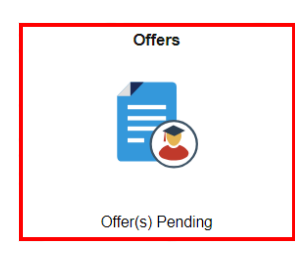

•

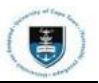

## \* Accept/Decline an offer for Admission

- The Accept/Decline Offer page opens.
- Select the Admissions tab on the top of the page.

| ←   ©                                                     |                                                                                                    |                                                                                                    | : ۵                                                                                                    | Ø      |
|-----------------------------------------------------------|----------------------------------------------------------------------------------------------------|----------------------------------------------------------------------------------------------------|----------------------------------------------------------------------------------------------------|--------|
| Accept / Decli                                            | ne Offer                                                                                                    |                                                                                                    |                                                                                                    |        |
|                                                           | Ad                                                                                                    | nission                                                                                                    | Housing                                                                                                    |        |
| You are invited to                                        | accept or decline your offer of admission bel                                                                                                    | ow. You may accept one, or both offers, should two                                                                             | offers have been made to you. Accepting an offer does not commit you to pay any fees.                                                                                                    |        |
| Once you elect to                                         | accept, or decline an offer on this self-servic                                                                                                    | e facility, you will not have the option to amend your                                                                         | r decision here. You may do so by consulting the Admissions Office.                                                                                                    |        |
| Agreement                                                 |                                                                                                    |                                                                                                    |                                                                                                    |        |
| By accepting any                                          | of the offers below, I acknowledge that:                                                                                                    |                                                                                                    |                                                                                                    |        |
| 1. A conditional of                                       | ffer, for one or both choices, needs to be con                                                                                                    | irmed once conditions attached thereto are met, an                                                                             | nd may be revoked, should they not be met.                                                                                                    |        |
| 2. A firm offer me<br>3. If I am a minor                  | ans that I have been unconditionally admitted<br>at the time of being made an offer of admissi<br>as coulder, I will be contined to sign a Dankson | to the programme.<br>on, I must return the Declaration to the Admissions                                                       | Office as soon as I accept my offer.                                                                                                    |        |
| 4. If I am 18 year                                        | s or older, I will be required to sign a Declaral                                                                                                  | ton upon registering as a student.                                                                                             |                                                                                                    |        |
| 1. My application<br>2. Once offers fo<br>will be revoked | for that programme, or programmes, will be<br>r both programmes have been declined, I will<br>1.                                                   | <ul> <li>ancelled. My application for admission to any progr<br/>no longer be considered for admission to any progr</li> </ul> | ramme for which I had declined admission may only be reinstated by a written appeal to the Admissions Office.<br>ramme, nor for an award of an entrance scholarship, financial aid or student accommodation. In addition, my access to this self-service fa | aility |
| Offers                                                    |                                                                                                    |                                                                                                    |                                                                                                    |        |
| Year                                                      | Application                                                                                                    | Program                                                                                                    | Description                                                                                                    |        |
| 2024                                                      | 11103001000                                                                                                    | HEREIT                                                                                                    | setter ing crasselle & diss                                                                                                    | • >    |
|                                                           |                                                                                                    |                                                                                                    |                                                                                                    | _      |

• Click the arrow ( > ) on the offer you would like to Accept/Decline.

|               | Offer           | × |
|---------------|-----------------|---|
| Career        | Undergraduate   |   |
| Application   | 10102702200     |   |
| Program       | CB204           |   |
| Description   | BCom/BBusSc EDU |   |
| Academic Plan | Specialisation  |   |
| CB204DOC03    | ADP General     |   |
| Accept De     | ecline          |   |

Click the Accept/Decline button to accept/decline the offer.

| Offer Acceptance Confirmation                                  |
|----------------------------------------------------------------|
| Are you sure you want to accept the offer for BCom/BBusSc EDU? |
|                                                                |

No

Yes

• An Offer Acceptance Confirmation pop-up message, select the **Yes** button to confirm that you Accept/Decline the offer.

**W** Note You may view the offer you accepted/declined by clicking on the **Admissions** tile on the Student Homepage.

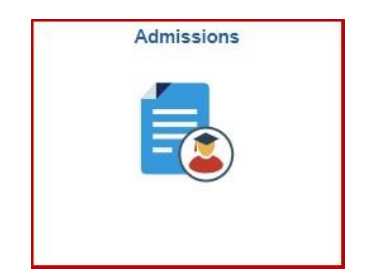

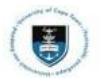

• You will then be directed to the UCT Admissions page.

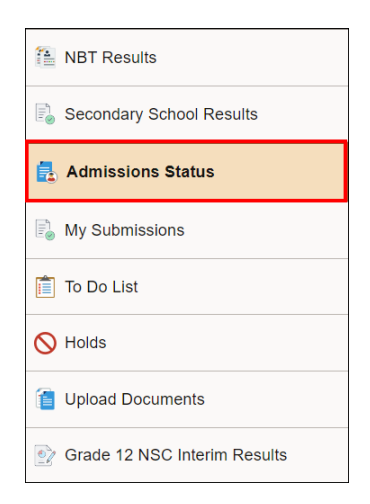

• Select the Admission Status tab from the menu on the left.

## Admissions Status

| Applications |             |        |                             |              |                                                     |
|--------------|-------------|--------|-----------------------------|--------------|-----------------------------------------------------|
| Year         | Application | Code   | Program                     | Last Updated | Status                                              |
| 2023         | 01080011    | 00015  | Mills in Somburitor (Budies | 19/07/2022   | We have received your acceptance of our firm offer. |
| 2023         | 0100012     | 038177 | Mile is Property Builder    | 19/07/2022   | We have received your acceptance of our firm offer. |

• You may view your Accepted/Declined offer under the Status column.

## \* Accept/Decline an offer for Student Housing

| <u>∩</u> :@ |
|-------------|
|             |
|             |
|             |
|             |
|             |
|             |

- Select the **Housing** tab on the top of the page.
- Click Accept/Decline.
- Select Yes/No on the Accept Accommodation Offer pop-up message.